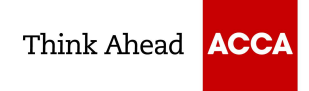

## **Student Practice Platform Access Guide**

You will need to follow the steps below to access the Pre-Exam Mocks on the Practice Platform.

1. Go to the following URL:

## https://cbept.accaglobal.com/

2. Enter your email address, click 'Next' and enter your password.

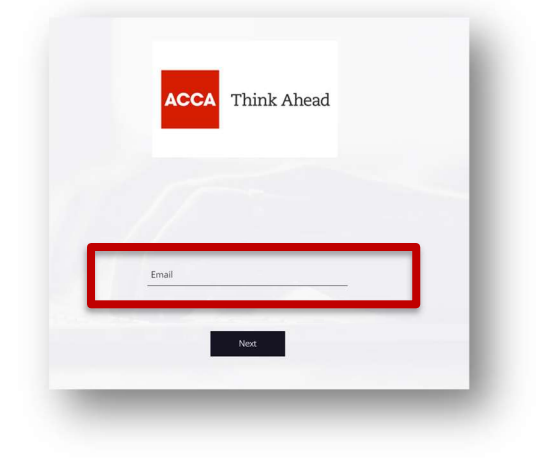

3. If you already have access to the Practice Platform via another learning provider, you will need to ensure you **log into the correct learning provider section**.

To check this, you may need to log in and log back out until you see a list of all the learning providers you are affiliated with. **Select ACCA** 

If you do not have access to the Practice Platform via another learning provider, logging in will take you directly to the ACCA section, i.e. and you will not see a list like below.

| ſ | АССА                  |  |
|---|-----------------------|--|
|   | ACCA demo LP          |  |
|   | TER Instance          |  |
|   | ACCA Learning Support |  |
|   |                       |  |

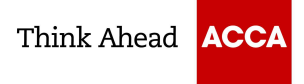

- 4. You will be taken to the home page of the candidate account view. The catalogue on the right-hand side includes all ACCA exams listed alphabetically. When you select an exam, it will expand the menu.
  - 1. You should click on 'ACCA Official Resources'
  - Select 'Practice exams', here the Pre-Exam mock will be visible and ready for you to assign. The naming convention used is typically Pre-*exam session month* mock e.g. Pre-September 2023 Mock
  - 3. To assign, click on the 'Assign' button
  - 4. Once assigned, the mock will appear under your assigned materials

| Assigned Material                                       | Catalogue                       |   |
|---------------------------------------------------------|---------------------------------|---|
|                                                         | Advanced Audit & Assurance      | + |
|                                                         | Advanced Financial Management   | ÷ |
|                                                         | Advanced Performance Management | + |
| C                                                       | Advanced Taxation               | + |
|                                                         | Audit & Assurance               | - |
|                                                         | ACCA Official Resources         | - |
|                                                         | Past exam library               | + |
| It looks like you don't have exams assigned to you yet. | Practice exams                  | + |
|                                                         | Specimen exam                   | + |
|                                                         | Blank Workspace                 | + |
|                                                         |                                 |   |